STEP 1:

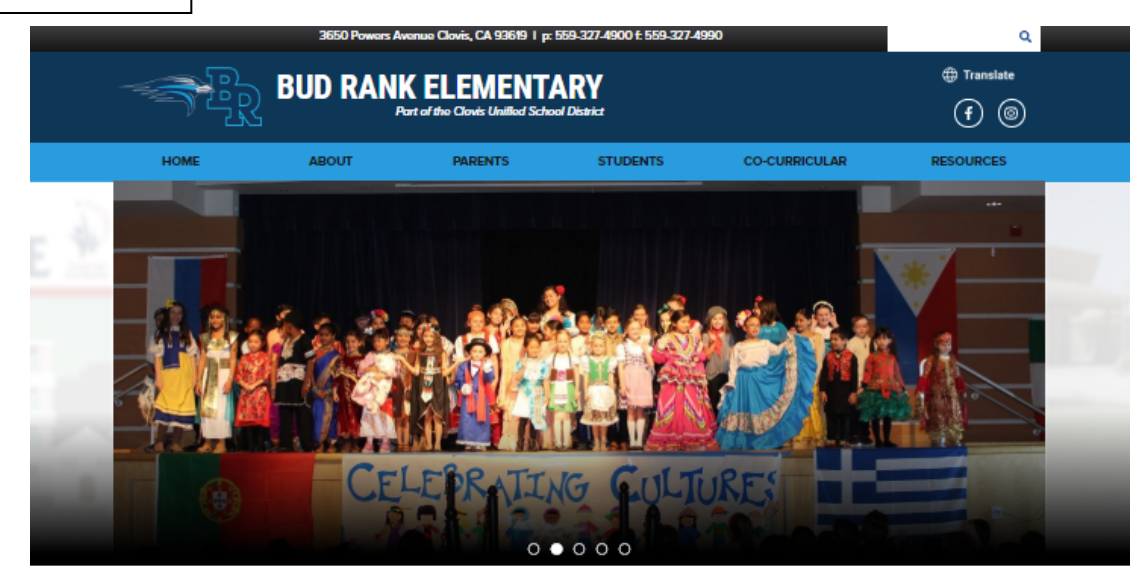

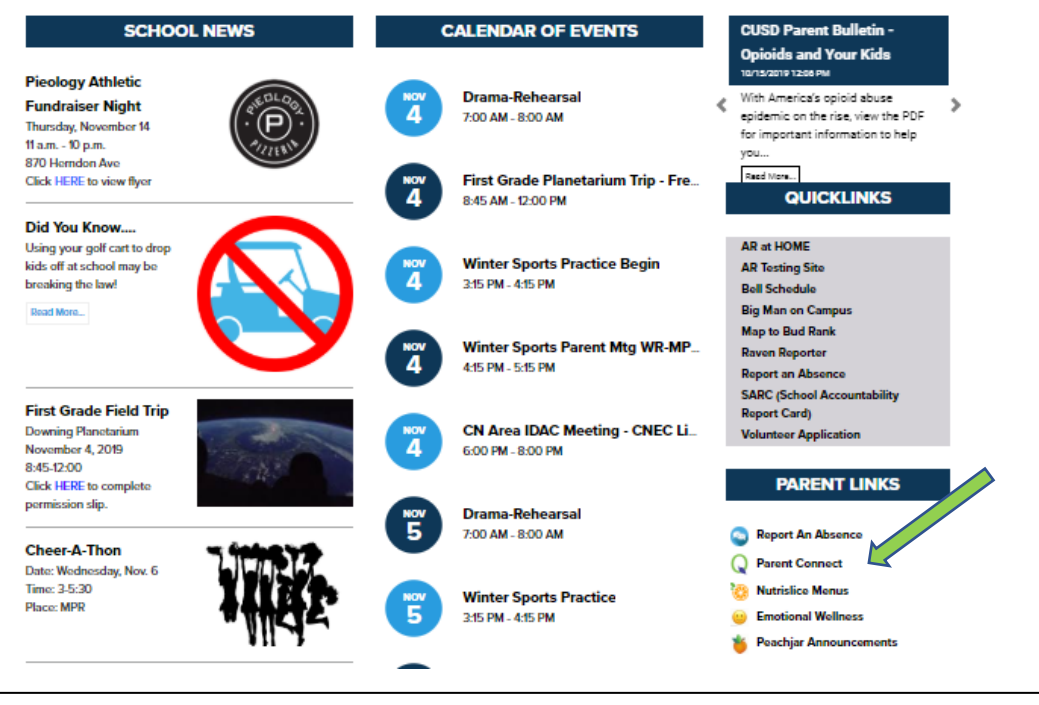

Access Parent Connect on our website under PARENT LINKS

| STEP 2:                                                                      |                                                                  |
|------------------------------------------------------------------------------|------------------------------------------------------------------|
| QParentConnection                                                            |                                                                  |
| ParentConnection Login C PIN: Password:                                      | Enter your PIN and<br>Password for Parent<br>Connect and Log In. |
| Log In<br>Need Your Login Information?                                       |                                                                  |
| STEP 3:                                                                      | Click on Annual                                                  |
| Annual Information Update     My Acc       School Year     Birth Date     Ad | Information Update                                               |
|                                                                              |                                                                  |

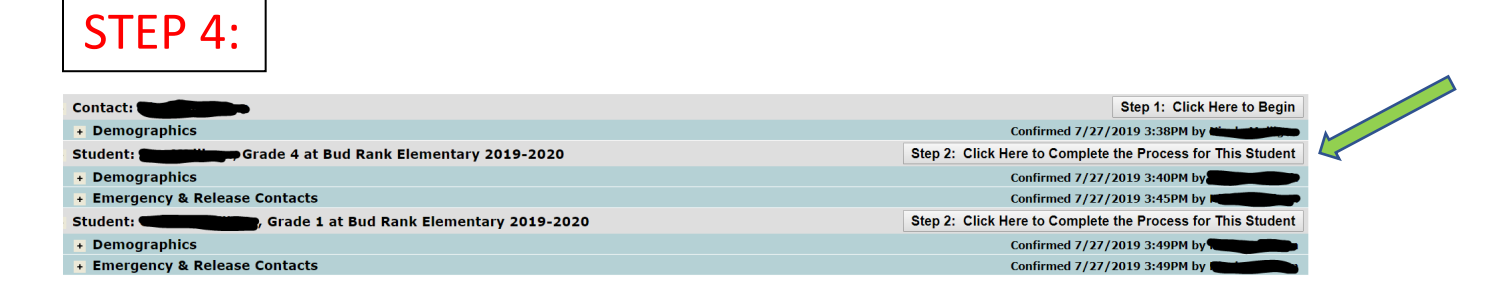

Click "Step 2: Click Here to Complete the Process for This Student"

| SIEP 5:                                                                                                    |                                                                                                    |                                                                                                    |
|----------------------------------------------------------------------------------------------------|----------------------------------------------------------------------------------------------------|----------------------------------------------------------------------------------------------------|
| Return Reset St                                                                                                    | ubmit                                                                                                    |                                                                                                    |
| Demographics                                                                                                    |                                                                                                    | Click Student Release Authorization                                                                                                    |
| Emergency & Re                                                                                                    | lease Contacts                                                                                                    |                                                                                                    |
| Student Medical                                                                                                    | Information                                                                                                    |                                                                                                    |
| Documents and                                                                                                    | Downloads                                                                                                    |                                                                                                    |
| Student Release                                                                                                    | Authorization                                                                                                    |                                                                                                    |
| Title VII                                                                                                    | I                                                                                                    |                                                                                                    |
| Student Info                                                                                                    |                                                                                                    |                                                                                                    |
|                                                                                                    | I                                                                                                    |                                                                                                    |
|                                                                                                    | -                                                                                                    |                                                                                                    |
|                                                                                                    |                                                                                                    |                                                                                                    |
|                                                                                                    |                                                                                                    |                                                                                                    |
|                                                                                                    |                                                                                                    |                                                                                                    |
|                                                                                                    |                                                                                                    |                                                                                                    |
| STEP 6:                                                                                                    |                                                                                                    |                                                                                                    |
| STEP 6:                                                                                                    |                                                                                                    |                                                                                                    |
| STEP 6:                                                                                                    | uthorization                                                                                                    |                                                                                                    |
| STEP 6:<br>Student Release A                                                                                                    | uthorization                                                                                                    | read and understand the Peleace of Pupil Information                                                                                                    |
| STEP 6:<br>Student Release A                                                                                                    | uthorization<br>I acknowledge that I have received e*: Do Not Release Any Student Data                                                                                                    | , read and understand the <u>Release of Pupil Information.</u>                                                                                                    |
| STEP 6:<br>Student Release A<br>Select option for Release                                                                                                    | uthorization<br>✓ I acknowledge that I have received<br>e*: Do Not Release Any Student Data ▼                                                                                                    | , read and understand the <u>Release of Pupil Information.</u>                                                                                                    |
| STEP 6:<br>Student Release A<br>Select option for Release<br>f you selected the LIMIT                                                                                                    | uthorization          I acknowledge that I have received         •: Do Not Release Any Student Data         ED o         Belaace All Student Data                                                                                                    | , read and understand the <b>Release of Pupil Information.</b>                                                                                                    |
| STEP 6:<br>Student Release A<br>Select option for Release<br>if you selected the LIMIT<br>1) I authorize the District to<br>have checked below (mark                                                                    | uthorization  I acknowledge that I have received  *: Do Not Release Any Student Data  ED o Release All Student Data relear Release LIMITED Student Data                                                                                                    | , read and understand the <b>Release of Pupil Information.</b>                                                                                                    |
| STEP 6:<br>Student Release A<br>Select option for Release<br>if you selected the LIMIT                                                                                                    | uthorization         ✓ I acknowledge that I have received         e*: Do Not Release Any Student Data ▼         ED o         Release All Student Data         releare Release LIMITED Student Data         Do Not Release Any Student Data                                                                                                    | , read and understand the <u>Release of Pupil Information</u> .                                                                                                    |
| STEP 6:<br>Student Release A<br>Select option for Release<br>of you selected the LIMIT<br>1) I authorize the District to<br>have checked below (mark                                                                    | uthorization<br>✓ I acknowledge that I have received<br>e*: Do Not Release Any Student Data ▼<br>ED o<br>Release All Student Data<br>relea<br>each<br>Do Not Release Any Student Data<br>Do Not Release Any Student Data<br>■ Email Address                                                                                                    | , read and understand the <b>Release of Pupil Information.</b>                                                                                                    |
| STEP 6:<br>Student Release A<br>Select option for Release<br>If you selected the LIMIT<br>1) I authorize the District to<br>I have checked below (mark                                                                  | uthorization<br>I acknowledge that I have received<br>e*: Do Not Release Any Student Data<br>ED o Release All Student Data<br>releate Release LIMITED Student Data<br>Do Not Release Any Student Data<br>Do Not Release Any Student Data<br>Comparison<br>Comparison | , read and understand the <b>Release of Pupil Information.</b><br><b>I 3 below:</b><br><b>I 3 below:</b><br><b>I 5 point of the state of the state of the stat</b>                                                                                                    |
| STEP 6:<br>Student Release A<br>Select option for Release<br>If you selected the LIMIT<br>1) I authorize the District to<br>have checked below (mark                                                                    | uthorization  I acknowledge that I have received  I acknowledge that I have received  I acknowledge that I have received  I acknowledge that I have received  Release All Student Data  Release All Student Data  Do Not Release Any Student Data  Do Not Release Any Student Data  Do Not Release Any Student Data  Do Not Release Any Student Data  Do Late of Birth  Participation record in officially recorded                                                                                                    | , read and understand the <b>Release of Pupil Information</b> .<br><b>I 3 below:</b><br><b>I 3 below:</b><br><b>I 4 below:</b><br><b>I 5 below:</b><br><b>I 5 below:</b><br><b>I 6 below:</b><br><b>I 7 below:</b><br><b>I 7 below:</b> |
| STEP 6:<br>Student Release A<br>Select option for Release<br>If you selected the LIMIT<br>1) I authorize the District to<br>I have checked below (mark                                                                  | uthorization  ✓ I acknowledge that I have received  e*: Do Not Release Any Student Data  releat Release All Student Data releat Release LIMITED Student Data Do Not Release Any Student Data Email Address Date of Birth Participation record in officially recors Dates of attendance                                                                                                    | , read and understand the <b>Release of Pupil Information</b> .<br><b>I 3 below:</b><br>Second the categories of information that<br>Syou do not authorize be released):<br>Address<br>Phone Number<br>Major field of study<br>ognized activities and<br>Degrees and awards received                                                                                                    |
| STEP 6:<br>Student Release A<br>Select option for Release<br>If you selected the LIMIT<br>1) I authorize the District to<br>I have checked below (mark                                                                  | uthorization<br>I acknowledge that I have received<br>e*: Do Not Release Any Student Data<br>ED o<br>Release All Student Data<br>relea<br>Release LIMITED Student Data<br>Do Not Release Any Student Data<br>Email Address<br>Date of Birth<br>Participation record in officially recors<br>Dates of attendance<br>Most recent previous school attend                                                                                                    | , read and understand the <b>Release of Pupil Information</b> .<br><b>I 3 below:</b><br><b>I 3 cept</b> the categories of information that<br>: You do not authorize be released):<br>Address<br>Phone Number<br>Major field of study<br>ognized activities and Weight and height of athletic team members<br>Degrees and awards received<br>ed                                                                                                    |
| STEP 6:<br>Student Release A<br>Select option for Release<br>If you selected the LIMIT<br>1) I authorize the District to<br>t have checked below (mark<br>2) I authorize the District to<br>checked below (mark each b  | uthorization  I acknowledge that I have received  I acknowledge that I have received  I acknowledge that I have received  I acknowledge that I have received  I acknowledge that I have received  I acknowledge that I have received  I acknowledge that I have received  I acknowledge that I have received  I acknowledge that I have received  I acknowledge that I have received  I acknowledge that I have received I acknowledge that I have received that I have received that I have received I acknowledge that I have received I acknowledge that I have received I acknowledge that I have received I acknowledge that I have received I acknowledge that I have received I acknowledge that I have received I acknowledge that I have received I acknowledge that I have received I acknowledge that I have received I acknowledge that I have received I acknowledge that I have received I acknowledge that I have received I acknowledge that I                                                                                                    | , read and understand the Release of Pupil Information.                                                                                                    |
| STEP 6:<br>Student Release A<br>Select option for Release<br>If you selected the LIMIT<br>1) I authorize the District to<br>1 have checked below (mark<br>2) I authorize the District to<br>checked below (mark each tr | uthorization  I acknowledge that I have received  *: Do Not Release Any Student Data  ED o Release All Student Data relea Release All Student Data Do Not Release Any Student Data Do Not Release Any Student Data Do Not Rele                                                                                                    | , read and understand the Release of Pupil Information.<br>I 3 below:<br>A decept the categories of information that<br>you do not authorize be released):<br>Address<br>Phone Number<br>Major field of study<br>ognized activities and<br>Weight and height of athletic team members<br>Degrees and awards received<br>ed<br>except the organizations that I have<br>uthorize the release of directory information):                                                                                                    |
| STEP 6:<br>Student Release A<br>Select option for Release<br>If you selected the LIMIT<br>1) I authorize the District to<br>1 have checked below (mark<br>2) I authorize the District to<br>checked below (mark each ty | uthorization  I acknowledge that I have received  I acknowledge that I have received  I acknowledge that I have received  Release All Student Data  Release All Student Data  Release All Student Data  Do Not Release Any Student Data  Do Not Release Any Student Data                                                                                                    | , read and understand the Release of Pupil Information.<br>I 3 below:<br>x cept the categories of information that<br>you do not authorize be released):<br>Address<br>Phone Number<br>Major field of study<br>ognized activities and<br>Degrees and awards received<br>ed<br>except the organizations that I have<br>uthorize the release of directory information):<br>nt recruiters                                                                                                    |

You must choose from the "Select option for Release\*:" drop down box.... Release LIMITED Student Data

Or

**Release All Student Data** 

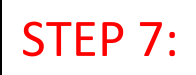

## Student Release Authorization

I acknowledge that I have received, read and understand the <u>Release of Pupil Information.</u> Select option for Release\*: Release LIMITED Student Data

## If you selected the **LIMITED** option, you must complete 1, 2, and 3 below:

1) I authorize the District to release my student's directory information, except the categories of information that I have checked below (mark each category of directory information that you do not authorize be released):

- Name
- Email Address Date of Birth
- Participation record in officially recognized activities and sports
- Dates of attendance
- Most recent previous school attended

- Major field of study Weight and height of athletic team members
- Degrees and awards received

Address

Phone Number

If you choose "Release LIMITED Student Data" you must complete sections 1, 2, and 3....the options you check will NOT be shared.

2) I authorize the District to release my student's directory information except the organizations that I have checked below (mark each type of organizations to which you do not authorize the release of directory information):

- - Employers
  - Potential employers and employment recruiters
  - Private businesses or organizations related to school activities or professional schools or colleges
  - approved by the state superintendent (names and addresses of graduating seniors)
  - News Media (local TV, radio, newspaper, etc.) related to awards and participation in athletics and other school activities, scholastic awards and honors, etc.

District and school publications (CUSD Today, District's Website, School Website and social media platforms, etc

 $\blacksquare$  Yearbook (student's name and photograph will appear in the yearbook unless this box is marked).

Boosters club and parent club room mothers (names, addresses, and phone numbers of the students they represent)

Insert the name(s) of any other organization(s) that you do not want to have directory information released: Others: 0

If you have the Yearbook box "checked" your students picture WILL NOT appear in the Yearbook.

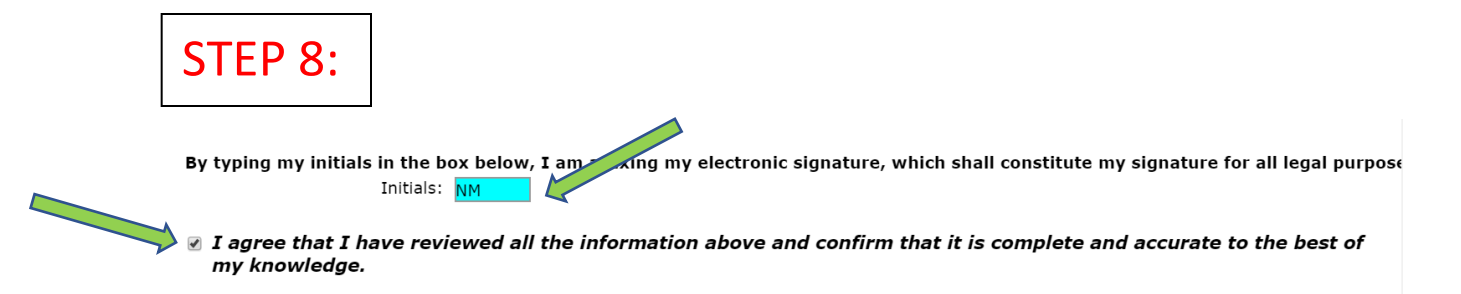

<<click the SUBMIT button in the upper left corner to proceed>>

## Type your initials, check the box that you agree with the information above.

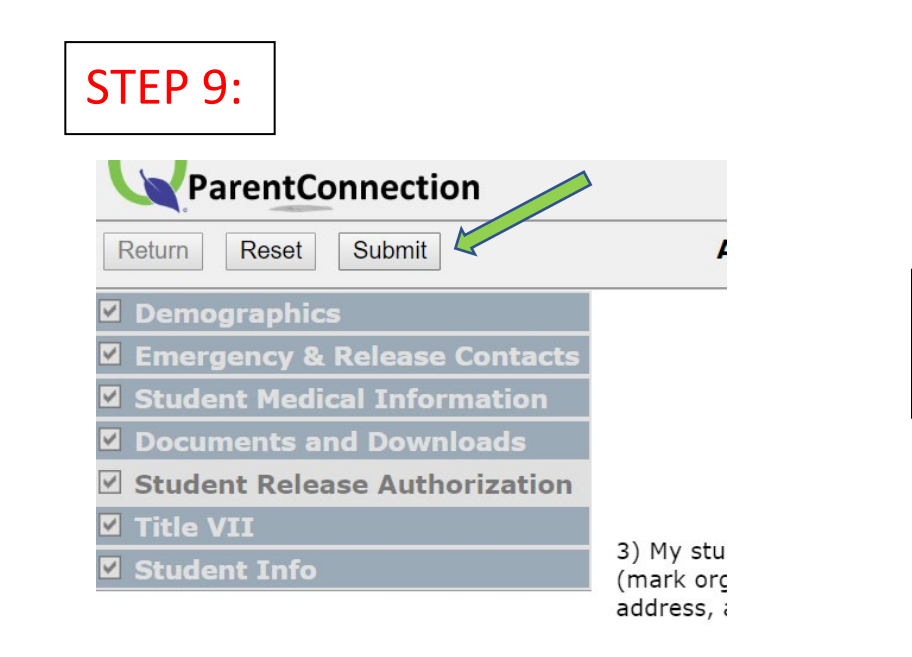

Click "Submit" in the upper left corner.

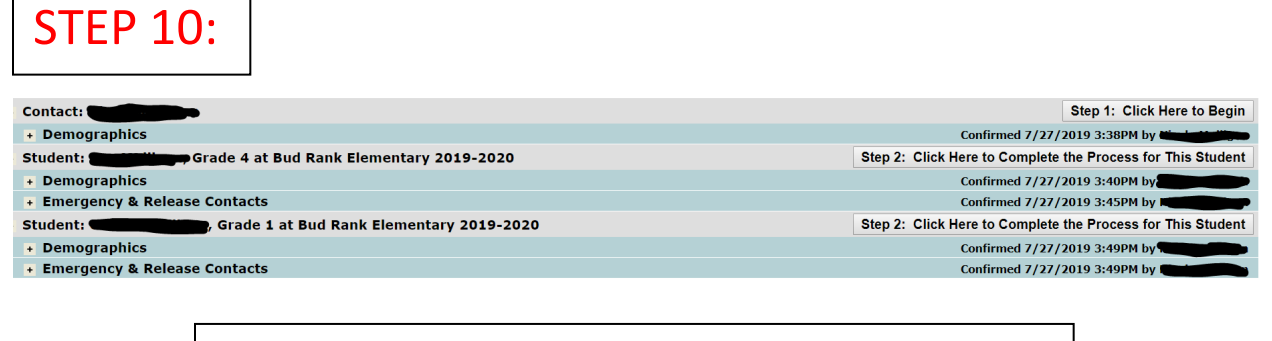

You must **<u>REPEAT</u>** all these steps for each child.